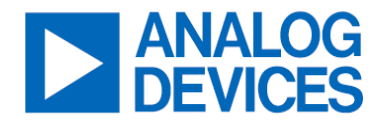

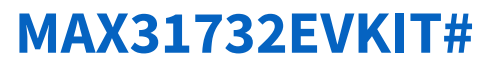

### Four-Channel Temperature Sensor

### **General Description**

The MAX31732 Evaluation kit (EV kit) provides the hardware and software graphical user interface (GUI) necessary to evaluate the MAX31732, a multi-channel temperature sensor that monitors its own local temperature and the temperatures of four remote diode-connected transistors.

The MAX31732 is specified over the -40°C to +125°C operating temperature range and powered up with a 3.3V supply provided by the Micro-USB Type-B cable. It is available in a 4mm x 4mm 24-TQFN package.

The EV kit includes an installed MAX31732, quad external diode-connected transistors, and a MAX32625 PICO board (already installed in U2) to use as a USB-to-SMBus/I<sup>2</sup>C interface. It connects to the PC through a MAX32625 PICO board and a Micro-USB Type-B cable.

The EV kit is versatile, easy to use, and USB-powered. The Printed Circuit Board (PCB) layout has been carefully designed, assembled, and tested.

A Windows<sup>®</sup> 7 or higher operating system is required to use the GUI.

Design files for this circuit board are available.

Ordering Information appears at end of data sheet.

## **Quick Start**

#### **Required Equipment**

- MAX31732EVKIT# Hardware
- Windows 7 or higher
- Micro-USB Type-B cable is included

#### **Required Software GUI**

• MAX31732GUI.exe

#### Procedure

In the following sections, software-related items are identified by bolding. Text in **Bold** refers to items directly from the EV kit software.

#### Follow the steps below to verify the board:

- 1. Ensure that all jumpers/shunts (J1–J10) are installed according to the EV kit Board Connections. See *Figure 1*.
- 2. Set the EV kit hardware on a nonconductive surface to ensure that nothing on the PCB gets shorted together.
- 3. Before starting the GUI, connect the USB side of the cable to the PC and the Micro-USB side to the EV kit Pico board U2. The power LED (D2) on U2 (PICO board MAX32625) should be slowly flashing green.
- 4. Visit: <u>https://www.analog.com/en/products/max31732.html</u> (Under the Tools & Simulation tab, download the latest version of the MAX31732GUI.exe software. Save the software to a temporary folder and unpack the zip file.) Install the EV kit software on the computer by running the MAX31732GUI.exe program inside the temporary folder.
- 5. Once the GUI installation is complete, find Analog Devices → MAX31732 GUI in your Windows start menu and run it. The GUI will display a splash screen. Then, a Windows dialog box should appear on your screen, showing a COM port found by the GUI. Click Connect. If the COM port does not appear, check your cable connection between the computer and the EV kit Pico board.
- 6. After these steps, the GUI must launch on your computer.

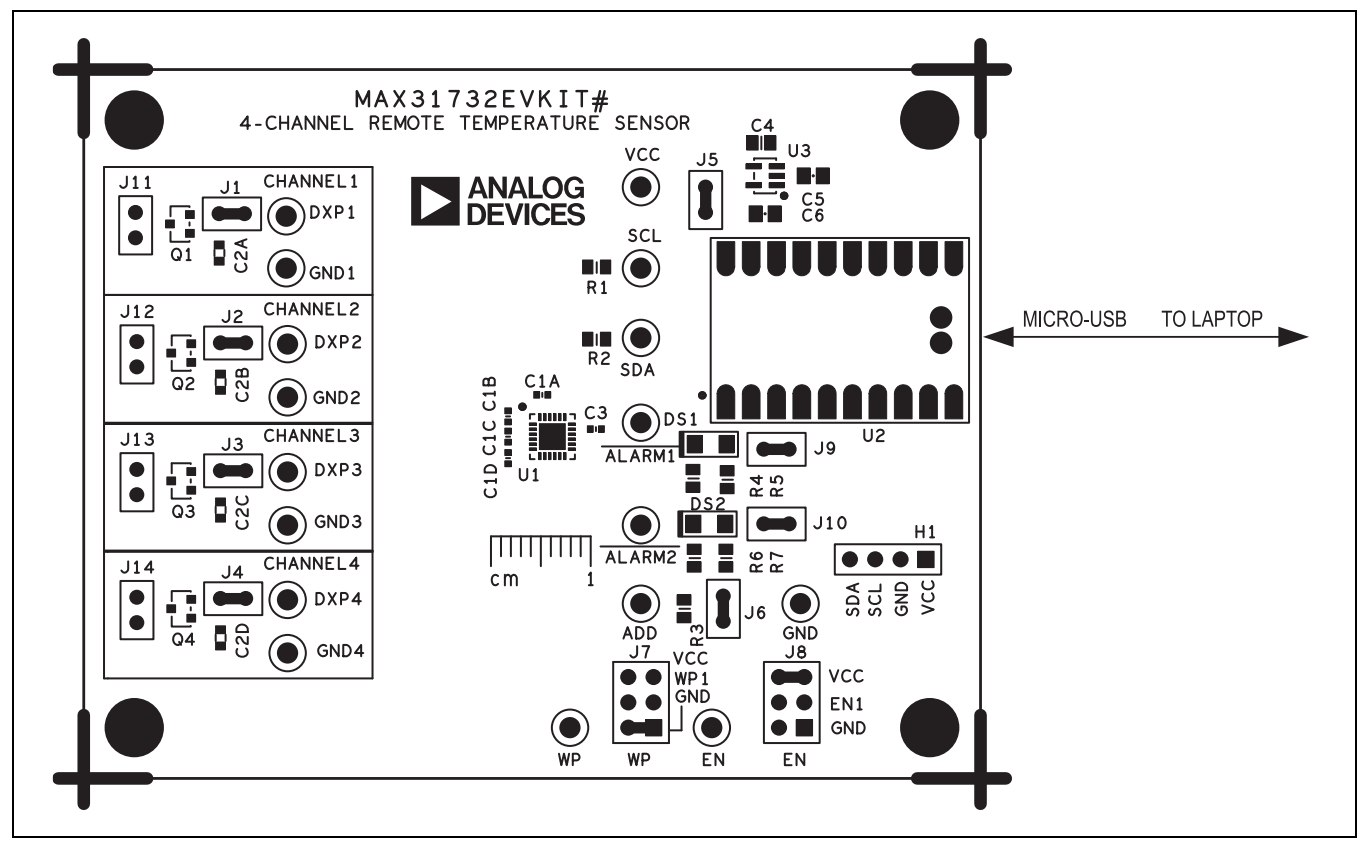

Figure 1. Board Connections

### Table 1. Jumpers Default Connections

| JUMPER | DEFAULT CONNECTION | FEATURE                          |
|--------|--------------------|----------------------------------|
| J1     | Enable Q1 Diode    | Connects Remote Diode 1 to DXP1  |
| J2     | Enable Q2 Diode    | Connects Remote Diode 1 to DXP2  |
| J3     | Enable Q3 Diode    | Connects Remote Diode 1 to DXP3  |
| J4     | Enable Q4 Diode    | Connects Remote Diode 1 to DXP4  |
| J5     | VDUT               | Supplies 3.3V from USB to EV kit |
| J6     | ADD                | Connects pin ADD to GND          |
| J7     | WP                 | Connects pin WP to GND           |
| J8     | EN                 | Connects pin EN to VDUT          |
| J9     | ALARM1             | Connects pin ALARM1 to PIN0_2    |
| J10    | ALARM2             | Connects pin ALARM2 to PIN0_3    |

### Setup and Operation

Once the connection has been successful, the user should see **Connected** at the bottom right corner of the GUI screen.

Ensure <u>none</u> of the green indicators under the Status tab in the GUI are red. They all must be green, as shown in <u>*Figure 2*</u>. The LEDs on the left side show a channel over temperature or under temperature condition, or a diode fault. The LEDs on the right side show what kind of a diode fault is detected. If a diode fault indicator is red, then that channel will be skipped, and the diode temperature corresponding to that channel will not be updated.

### Menu and Status Bar

Under the "File" menu the user can simply Exit.

Under the "**Option**," the user can choose the Polling Rate either in Auto or "100ms-1000ms." If the user needs to record temperatures into a file, click **Log Polling Data to File** and then click **Start Polling** (under the status tab). The data can be saved as a .CSV format file.

Under "Device" menu, the user can choose the preferred I<sup>2</sup>C clock frequency, as well as additional choices like **Target Device Address** and **Reset Devices** is equivalent to clicking to **POR** on the **Config tab**, which performs a soft-POR function (0x0F, Bit 6).

### **Status Tab**

Under the **Status** tab sheet (*Figure 2*), the user can either click on **One Shot Read** or **Start Polling** to display all the fault status and temperature data.

This screen provides the user with several options, such as **Auto Scale** or the ability to manually select the **Maximum Temperature** or **Minimum Temperature** on the graph and alter the **Sample History** from 16 to 512. The **Read Status** button is used to read the current diode over/under-temp or diode fault status when auto-polling is off. When auto-polling is on (by clicking on the **Start Polling** button), then the current status is read at the **Polling Rate**.

The Temp (°C) column shows the current or last polled temperature. If the Highest Temperature Enabled is selected (Config Tab), then the highest temperature will be shown in the **Highest Temperature** (°C) box in the Status area. The **Read MTP Fault Log** button will query the MTP Fault Logging registers and display whatever is logged there in Celsius. If nothing is logged, then **No entry** will be displayed.

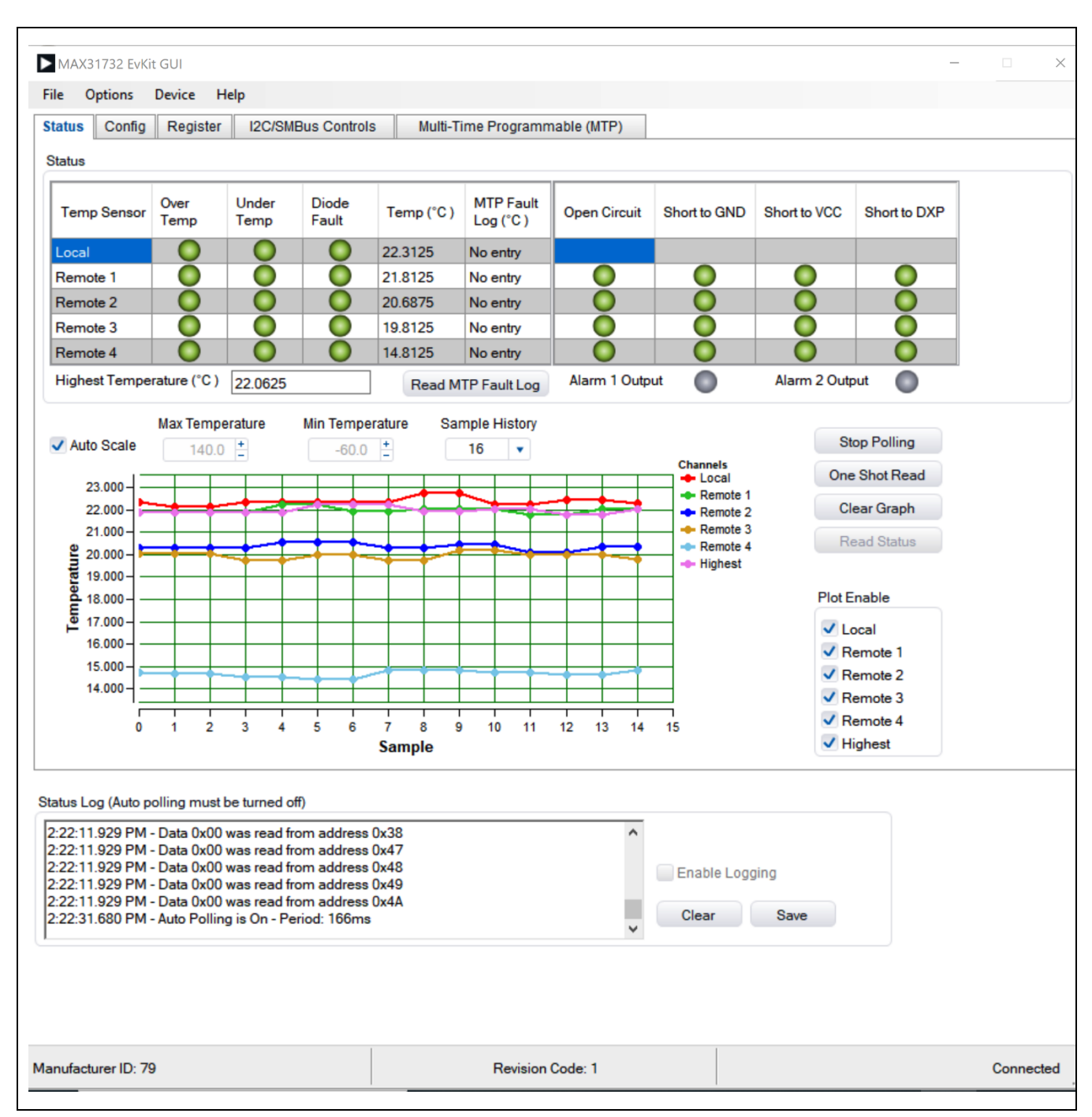

Figure 2. Status Tab

## **Config Tab**

The **Config** tab (*Figure 3*) displays all the current values for the configuration resistors and allows the user to change nearly every configurable setting in the MAX31732. Configuration settings related to the **MTP Fault Log** are located on the **Multi-Time Programmable** (last tab). Check boxes are used for individual bit settings, a pull-down for the Ideality settings, and a floating-point entry for any temperature limits. **Beta Value** is a read-only value and is only shown if **Beta Compensation** is enabled. If the MAX31732 EVKIT, EN, and WP configuration jumpers (J7/J8) are set to allow the GUI to control them (WP and EN), the **EN Pin** and **WP Pin** sliders on the lower left can be used to drive those MAX31732 input pins.

If auto-polling is turned off on the **Status** tab, then the actual I<sup>2</sup>C commands sent to the MAX31732 over the I2C bus (due to interacting with the controls on this tab) are shown in the **Status Log** at the bottom of the screen.

PEC Enable is not allowed to be written to the MTP using this GUI.

Refer to the <u>MAX31732</u> datasheet for more details.

| oldido olding                                                                                                    | Register                                                                                                    | I2C/SMBus Controls                                                                                                    | Multi-Time                                                     | Programmable (MT                   | P)                                               |                                                                                                    |                         |
|----------------------------------------------------------------------------------------------------|----------------------------------------------------------------------------------------------------|----------------------------------------------------------------------------------------------------|----------------------------------------------------------------|------------------------------------|--------------------------------------------------|----------------------------------------------------------------------------------------------------|-------------------------|
| Temp Sensor                                                                                                    | Temp Enabl                                                                                                    | e Highest Temp<br>Enable                                                                                                    | ALARM1 Mask                                                    | ALARM2 Mask                        | Thermal High<br>Limit (°C )                      | Secondary<br>OverTemp                                                                                                    | Reference<br>Temp (°C ) |
| Local                                                                                                    |                                                                                                    |                                                                                                    |                                                                |                                    | 127.9375                                         | 127.0000                                                                                                    | 0.0000                  |
| Remote 1                                                                                                    |                                                                                                    |                                                                                                    |                                                                |                                    | 127.9375                                         | 127.0000                                                                                                    | 0.0000                  |
| Remote 2                                                                                                    |                                                                                                    |                                                                                                    |                                                                |                                    | 127.9375                                         | 127.0000                                                                                                    | 0.0000                  |
| Remote 3                                                                                                    |                                                                                                    |                                                                                                    |                                                                |                                    | 127.9375                                         | 127.0000                                                                                                    | 0.0000                  |
| Remote 4                                                                                                    |                                                                                                    |                                                                                                    |                                                                |                                    | 127.9375                                         | 127.0000                                                                                                    | 0.0000                  |
|                                                                                                    |                                                                                                    |                                                                                                    |                                                                |                                    |                                                  |                                                                                                    |                         |
| Temp<br>Sensor                                                                                                    | Filter<br>Enable                                                                                                    | Custom Ideality<br>Enable                                                                                                    | Custom<br>Ideality Factor                                      | Custom Offset<br>Enable            | Beta Comp<br>Enable                              | Beta Value                                                                                                    |                         |
| Remote 1                                                                                                    |                                                                                                    |                                                                                                    | 1.008 ~                                                        |                                    |                                                  | N/A                                                                                                    |                         |
| Remote 2                                                                                                    |                                                                                                    |                                                                                                    | 1.008 ~                                                        |                                    |                                                  | N/A                                                                                                    |                         |
| Remote 3                                                                                                    |                                                                                                    |                                                                                                    | 1.008 ~                                                        |                                    |                                                  | N/A                                                                                                    |                         |
| Remote 4                                                                                                    |                                                                                                    |                                                                                                    | 1.008                                                          |                                    |                                                  | N/A                                                                                                    |                         |
|                                                                                                    |                                                                                                    |                                                                                                    | otop                                                           |                                    |                                                  |                                                                                                    | Une Shot                |
| Secondary Und<br>Custom Offset                                                                                                    | lerTemp                                                                                                    | -55 +<br>0.000 +                                                                                                    | SMBus Timeout<br>Extended Range<br>PEC Enable<br>Ignore SC2GND | e Inter<br>• Con<br>Fault Q<br>One | rrupt<br>nparator<br>ueue                        | Interrupt<br>Comparator<br>Fault Queue<br>One                                                                                                    | POR                     |
| Secondary Und<br>Custom Offset<br>EN Pin<br>WP Pin<br>Status Log (Auto p<br>2:22:11.929 PM<br>2:22:11.929 PM<br>2:22:11.929 PM<br>2:22:11.929 PM<br>2:22:11.929 PM<br>2:22:11.929 PM | elerTemp<br>olling must be<br>- Data 0x00 wa<br>- Data 0x00 wa<br>- Data 0x00 wa<br>- Data 0x00 wa<br>- Data 0x00 wa<br>- Data 0x00 wa<br>- Auto Polling is | turned off)<br>turned off)<br>tread from address 0<br>is read from address 0<br>is rea | x38<br>x49<br>x44<br>x44<br>x44                                | e Inter<br>© Con<br>Fault Q<br>One | rupt<br>nparator<br>ueue<br>T<br>Enable<br>Clear | Interrupt Comparator Fault Queue One Cone Source Source S | POR                     |

Figure 3. Config Tab

## **Register Tab**

The Register tab (*Figure 4*) displays the status of all 74 addresses, 0x00 - 0x4A, register names, and their current data in HEX or Decimal. To read register values, use the **Deselect All** or **Sellect All**, as desired, or manually use the **Select** column to individually select RAM addresses, and click on Read button. The user can similarly select those RAM addresses which are writable, edit the **Value** column as desired, and click the **Write** button. The register map can simply be saved to or read from a .CSV Excel file by clicking on the **Save To File** or **Read From File** button.

| Displa                                                                                       | y Type: Hexadecimal                                                                                                    |            |       |              | DeselectAll                  |   |                |
|----------------------------------------------------------------------------------------------|----------------------------------------------------------------------------------------------------|------------|-------|--------------|------------------------------|---|----------------|
| Address                                                                                      | s Register Name                                                                                                    | Туре       | Value | Select       |                              | ^ | Read           |
| )x00                                                                                         | - Manufacturer ID                                                                                                    | Read Only  | 0x4F  |              |                              |   | Write          |
| )x01                                                                                         | Revision Code                                                                                                    | Read Only  | 0x00  |              |                              |   |                |
| )x02                                                                                         | Remote 1 Temperature MSB                                                                                                    | Read Only  | 0x00  |              |                              |   | Save to File   |
| )x03                                                                                         | Remote 1 Temperature LSB                                                                                                    | Read Only  | 0x00  |              |                              |   | Read from File |
| )x04                                                                                         | Remote 2 Temperature MSB                                                                                                    | Read Only  | 0x00  |              |                              |   |                |
| )x05                                                                                         | Remote 2 Temperature LSB                                                                                                    | Read Only  | 0x00  |              |                              |   |                |
| )x06                                                                                         | Remote 3 Temperature MSB                                                                                                    | Read Only  | 0x00  |              |                              |   |                |
| )x07                                                                                         | Remote 3 Temperature LSB                                                                                                    | Read Only  | 0x00  |              |                              |   |                |
| )x08                                                                                         | Remote 4 Temperature MSB                                                                                                    | Read Only  | 0x00  |              |                              |   |                |
| )x09                                                                                         | Remote 4 Temperature LSB                                                                                                    | Read Only  | 0x00  |              |                              |   |                |
| )x0A                                                                                         | Local Temperature MSB                                                                                                    | Read Only  | 0x00  |              |                              |   |                |
| x0B                                                                                          | Local Temperature LSB                                                                                                    | Read Only  | 0x00  |              |                              |   |                |
| )x0C                                                                                         | Thermal Status High Temperature Primary                                                                                                    | Read Only  | 0x00  |              |                              |   |                |
| )x0D                                                                                         | Thermal Status Low Temperature Primary                                                                                                    | Read Only  | 0x00  |              |                              |   |                |
| x0E                                                                                          | Temperature Channel Enable                                                                                                    | Read/Write | 0x00  |              |                              |   |                |
| )x0F                                                                                         | Configuration 1                                                                                                    | Read/Write | 0x00  |              |                              |   |                |
| )x10                                                                                         | Configuration 2                                                                                                    | Read/Write | 0x00  |              |                              |   |                |
| )x11                                                                                         | Remote 1 Channel Custom Ideality Factor                                                                                                    | Read/Write | 0x00  |              |                              |   |                |
| )x12                                                                                         | Remote 2 Channel Custom Ideality Factor                                                                                                    | Read/Write | 0x00  |              |                              |   |                |
| )x13                                                                                         | Remote 3 Channel Custom Ideality Factor                                                                                                    | Read/Write | 0x00  | $\checkmark$ |                              |   |                |
| y1/                                                                                          | Remote A Channel Custom Ideality Factor                                                                                                    | Read/Write | 0x00  |              |                              | ~ |                |
| atus Log<br>2:22:11.<br>2:22:11.<br>2:22:11.<br>2:22:11.<br>2:22:11.<br>2:22:11.<br>2:22:31. | g (Auto polling must be turned off)<br>929 PM - Data 0x00 was read from address 0x38<br>929 PM - Data 0x00 was read from address 0x47<br>929 PM - Data 0x00 was read from address 0x48<br>929 PM - Data 0x00 was read from address 0x49<br>929 PM - Data 0x00 was read from address 0x4A<br>680 PM - Auto Polling is On - Period: 166ms |            |       |              | Enable Logging<br>Clear Save |   |                |

Figure 4. Register Tab

## I<sup>2</sup>C/SMBus Control Tab

The I<sup>2</sup>C/SMBus Control Tab (*Figure 5*) allows the user to read and write the registers using HEX values. The **One or Two-Bytes operations** (in HEX) group box contains controls to read/write 1 or 2 Bytes at a time. To read or write a register, enter the desired register address in the **Addr** or **Start Addr** edit box and press the **Read or Write button**. The **Bitwise Read/Write** group box allows the user to read/write the data in binary format. To read or write, enter the register address in the **Address** edit box and press the **Read** or **Write** button. The data bits can be flipped by pressing the bit buttons. The **All 0's, All 1's,** and **Invert** buttons are useful shortcuts to change all the bits at one time.

|                                                                      | (31732 EvKi                                                                         | t GUI                                                                                 |                                                                                                    |                                                                           |                                                                           |               |                  |           |                                   | - |        | ×    |
|----------------------------------------------------------------------|-------------------------------------------------------------------------------------|---------------------------------------------------------------------------------------|----------------------------------------------------------------------------------------------------|---------------------------------------------------------------------------|---------------------------------------------------------------------------|---------------|------------------|-----------|-----------------------------------|---|--------|------|
| File                                                                 | Options                                                                             | Device                                                                                | Help                                                                                                    |                                                                           |                                                                           |               |                  |           |                                   |   |        |      |
| Status                                                               | Config                                                                              | Registe                                                                               | r I2C/SN                                                                                                    | Bus Contr                                                                 | ols                                                                       | Multi-Tir     | me Programmab    | le (MTP)  |                                   |   |        |      |
| One a                                                                | and Two By                                                                          | te Operatio                                                                           | ons (all HEX                                                                                                    | values)                                                                   |                                                                           |               |                  |           |                                   |   |        |      |
|                                                                      | Addr                                                                                |                                                                                       | Data                                                                                                    |                                                                           | Opera                                                                     | tion          |                  |           |                                   |   |        |      |
| 0x                                                                   | 0 +                                                                                 | 0x                                                                                    | 0 +                                                                                                    | Read                                                                      | 1 Byte Write 1 Byte                                                       |               |                  |           |                                   |   |        |      |
| 0x                                                                   | 0 +                                                                                 | 0x                                                                                    | 0 +                                                                                                    | Read                                                                      | 1 Byte                                                                    | Write         | 1 Byte           |           |                                   |   |        |      |
| 0x                                                                   | 0 +                                                                                 | 0x                                                                                    | 0 +                                                                                                    | Read                                                                      | 1 Byte                                                                    | Write         | 1 Byte           |           |                                   |   |        |      |
| 9                                                                    | Start                                                                               |                                                                                       | Data                                                                                                    |                                                                           |                                                                           |               |                  |           |                                   |   |        |      |
|                                                                      | Addr                                                                                |                                                                                       | MSB                                                                                                    | LSB                                                                       |                                                                           | 2-Byte O      | peration         |           |                                   |   |        |      |
| 0x                                                                   | 0 +                                                                                 | 0x                                                                                    | 0 <sup>+</sup> 0x                                                                                                   | 0 +                                                                       | Read                                                                      | 2 Byte        | Write 2 Byte     |           |                                   |   |        |      |
| 0x                                                                   | 0 +                                                                                 | 0x                                                                                    | 0 + Ox                                                                                                    | 0 +                                                                       | Read                                                                      | 2 Byte        | Write 2 Byte     |           |                                   |   |        |      |
| 0x                                                                   | 0 +                                                                                 | 0x                                                                                    | 0 + 0x                                                                                                    | 0 +                                                                       | Read                                                                      | 2 Byte        | Write 2 Byte     |           |                                   |   |        |      |
| 0x                                                                   | 0 +                                                                                 | 0 0<br>All 0's                                                                        | 0 0 0 0 All 1's                                                                                                    | 0 0<br>Inve                                                               | 0<br>ert                                                                  | Read<br>Write |                  | Reset Bus |                                   |   |        |      |
| Status L<br>2:29:3<br>2:29:3<br>2:29:3<br>2:29:3<br>2:29:3<br>2:29:3 | .og (Auto p<br>1.022 PM<br>1.038 PM<br>1.038 PM<br>1.038 PM<br>1.038 PM<br>1.038 PM | olling mus<br>- Data 0x00<br>- Data 0x00<br>- Data 0x00<br>- Data 0x00<br>- Data 0x00 | t be turned c<br>0 was read fi<br>0 was read fi<br>0 was read fi<br>0 was read fi<br>0 was read fi<br>0 was read fi | ff)<br>rom addres<br>rom addres<br>rom addres<br>rom addres<br>rom addres | es 0x37<br>es 0x38<br>es 0x47<br>es 0x48<br>es 0x48<br>es 0x49<br>es 0x4A |               |                  | ~         | Enable Logging     Clear     Save |   |        |      |
| lanufac                                                              | turer ID: 79                                                                        | 9                                                                                     |                                                                                                    |                                                                           |                                                                           | I             | Revision Code: 1 |           |                                   |   | Connec | cted |

Figure 5. I<sup>2</sup>C Control Tab

# Multi-Time Programmable (MTP) Tab

The **MTP** tab (*Figure 6*) allows the user to interact with the MTP memory, addresses 0x80 to 0xB9. It shows the register names, and when read, their values are displayed. The user can read all the registers or **Deselect All**, select the desired register, and then click on **Read**. The user can set any of the MTP values except for the MTP fault logging region, 0x82–0x8D.

When the chip is powers up, the MPT configuration register values get copied to the RAM memory. Using the **MTP Config Load** button, the user can cause all MTP configuration register values to be loaded into the RAM. Using the **MTP Config Store** button, the user can write the entire range of configuration registers in RAM to be stored in the MTP. Note that only configurable values have an equivalent space in the MTP, i.e., not temperature status, or command bits.

The **Config Store Single Word** tool allows any configuration register to be written to the MTP individually, though at two bytes at a time. To use this tool, the user must change the register in RAM first, then use this tool to write the value from RAM to MTP.

The **User Software Revision Registers Write** tool can be used to write a user software revision code or any other value into MTP address 0x80-0x81.

Using the **Fault Log Record** section, the user can set up which channels to write into the fault logging section of the MTP in the event of an ALARM1 condition. The **MTP Fault Log Enable** bit is the controller enable for this function. The user can also clear the fault log using the **Clear MTP Fault Log** button.

Assuming that auto-polling is off in the **Status** Tab, what was sent to the MAX31732 can be seen over the I<sup>2</sup>C bus in the **Status Log** at the bottom of the screen.

|                                                                                  |                                                                                                    |              |              |             | ✓ MTP Startup Config Load              |  |  |
|----------------------------------------------------------------------------------|----------------------------------------------------------------------------------------------------|--------------|--------------|-------------|----------------------------------------|--|--|
| isplay                                                                           | Type: Hexadecimal                                                                                                    |              |              | DeselectAll | MTP Config Load MTP Config Store       |  |  |
| ddress                                                                           | Register Name                                                                                                    | Value Select |              |             | Config Store Single Word               |  |  |
| ĸ80                                                                              | User Software Version MSB                                                                                                    | 0 🗹          |              | HEX DEC     |                                        |  |  |
| x81                                                                              | User Software Version LSB                                                                                                    | 0            |              |             | RAM Address 0x00 0                     |  |  |
| x82                                                                              | Remote1 Temperature MSB                                                                                                    | 0            |              |             | MTP Address 0x00 0                     |  |  |
| x83                                                                              | Remote1 Temperature LSB                                                                                                    | 0            |              |             | RAM Value 0x00 0                       |  |  |
| <b>8</b> 4                                                                       | Remote2 Temperature MSB                                                                                                    | 0            |              |             |                                        |  |  |
| (85                                                                              | Remote2 Temperature LSB                                                                                                    | 0            |              |             | Read RAM Burn                          |  |  |
| 86                                                                               | Remote3 Temperature MSB                                                                                                    | 0            |              |             | Fault Log Record                       |  |  |
| 87                                                                               | Remote3 Temperature LSB                                                                                                    | 0            | $\checkmark$ |             | MTP Fault Log Enable                   |  |  |
| 88                                                                               | Remote4 Temperature MSB                                                                                                    | 0            |              |             | Local Write Enable                     |  |  |
| 89                                                                               | Remote4 Temperature LSB                                                                                                    | 0            | $\checkmark$ |             | Remote 1 Write Enable                  |  |  |
| 8A                                                                               | Local Temperature MSB                                                                                                    | 0            |              |             | Remote 2 Write Enable                  |  |  |
| 8B                                                                               | Local Temperature LSB                                                                                                    | 0            |              |             | Remote 3 Write Enable                  |  |  |
| 38c                                                                              | Thermal Status High Primary                                                                                                    | 0            |              |             | Remote 4 Write Enable                  |  |  |
| 8D                                                                               | Thermal Status Low Primary                                                                                                    | 0            |              |             | Clear MTP Fault Log                    |  |  |
| 8E                                                                               | Temperature Channel Enable                                                                                                    | 0            |              |             |                                        |  |  |
| 8F                                                                               | Configuration 1                                                                                                    | 0            |              |             | User Software Revision Registers Write |  |  |
| 90                                                                               | Configuration 2                                                                                                    | 0            |              |             | MSP 0.00                               |  |  |
| 91                                                                               | Remote1 Custom Ideality Factor                                                                                                    | 0 🗹          |              |             |                                        |  |  |
| 92                                                                               | Remote2 Custom Ideality Factor                                                                                                    | 0            |              | ¥           |                                        |  |  |
|                                                                                  | Read                                                                                                    |              |              |             | Address Ux80 128                       |  |  |
|                                                                                  |                                                                                                    |              |              |             | Burn                                   |  |  |
| us Log (<br>29:31.03<br>29:31.03<br>29:31.03<br>30:28.34<br>30:28.36<br>30:28.36 | Auto polling must be turned off)<br>88 PM - Data 0x00 was read from address 0x48<br>88 PM - Data 0x00 was read from address 0x49<br>88 PM - Data 0x00 was read from address 0x4A<br>77 PM - Data 0x9F was read from address 0x39<br>39 PM - Data 0x1D was read from address 0x39<br>33 PM - MTP Tab Read Complete |              |              |             | Enable Logging<br>Clear Save           |  |  |

Figure 6. MTP Tab

## **Ordering Information**

| PART           | TYPE   |
|----------------|--------|
| MAX31372EVKIT# | EV Kit |

#Denotes RoHS-compliant.

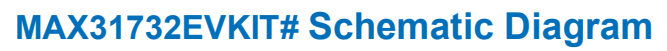

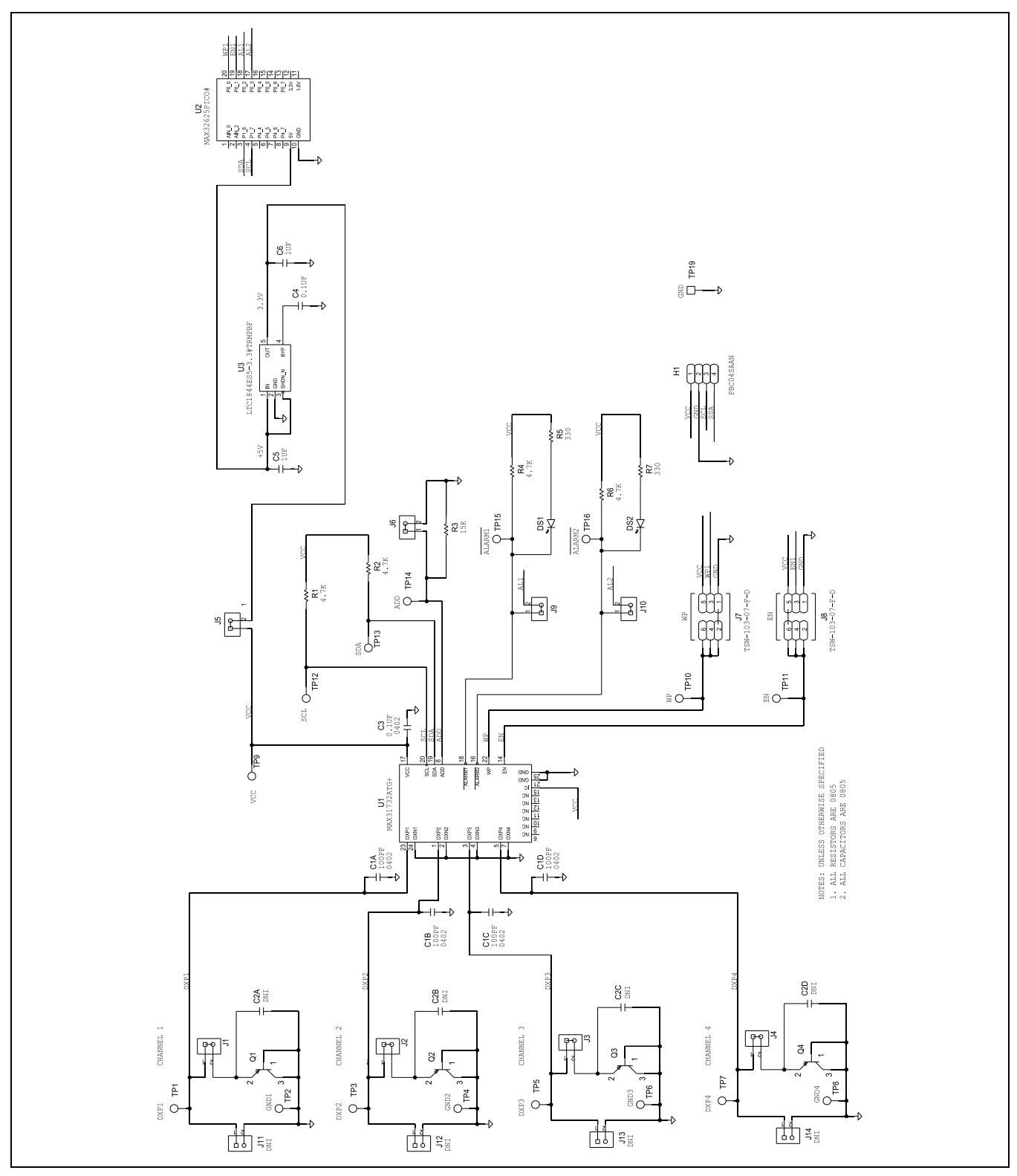

### Notes

ASSUMED BY ANALOG DEVICES FOR ITS USE, NOR FOR ANY INFRINGEMENTS OF PATENTS OR OTHER RIGHTS OF THIRD PARTIES THAT MAY RESULT FROM ITS USE. SPECIFICATIONS ARE SUBJECT TO CHANGE WITHOUT NOTICE. NO LICENCE, EITHER EXPRESSED OR IMPLIED, IS GRANTED UNDER ANY ADI PATENT RIGHT, COPYRIGHT, MASK WORK RIGHT, OR ANY OTHER ADI INTELLECTUAL PROPERTY RIGHT RELATING TO ANY COMBINATION, MACHINE, OR PROCESS WHICH ADI PRODUCTS ALL INFORMATION CONTAINED HEREIN IS PROVIDED "AS IS" WITHOUT REPRESENTATION OR WARRANTY. NO RESPONSIBILITY IS OR SERVICES ARE USED. TRADEMARKS AND REGISTERED TRADEMARKS ARE THE PROPERTY OF THEIR RESPECTIVE OWNERS.